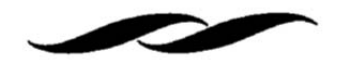

• Find the "Supplier Search" function on the middle right side of the Gateway Homepage.

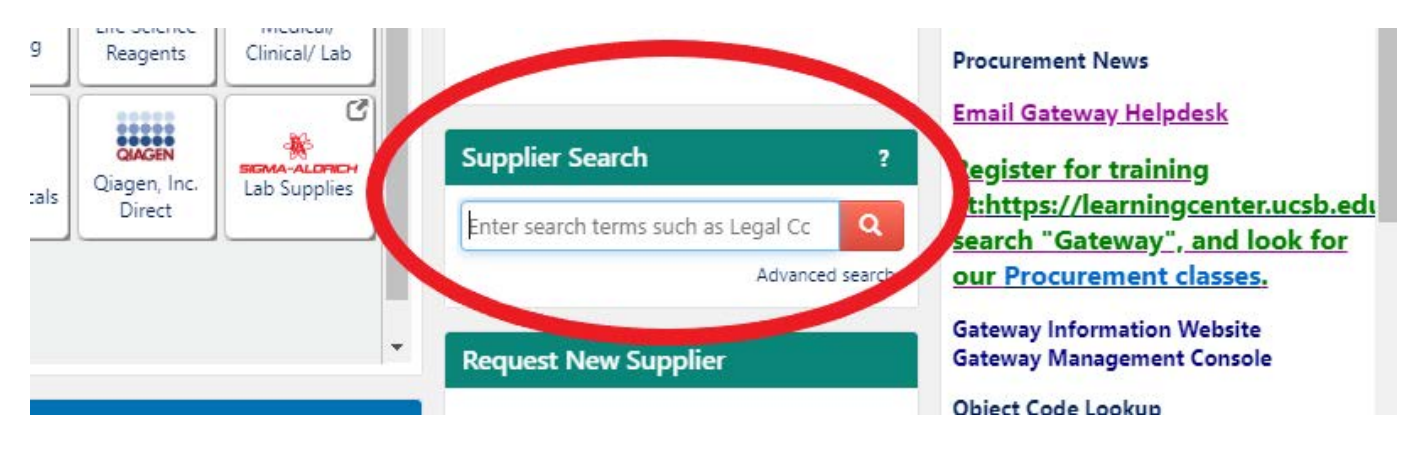

• Enter the name of the supplier and click search.

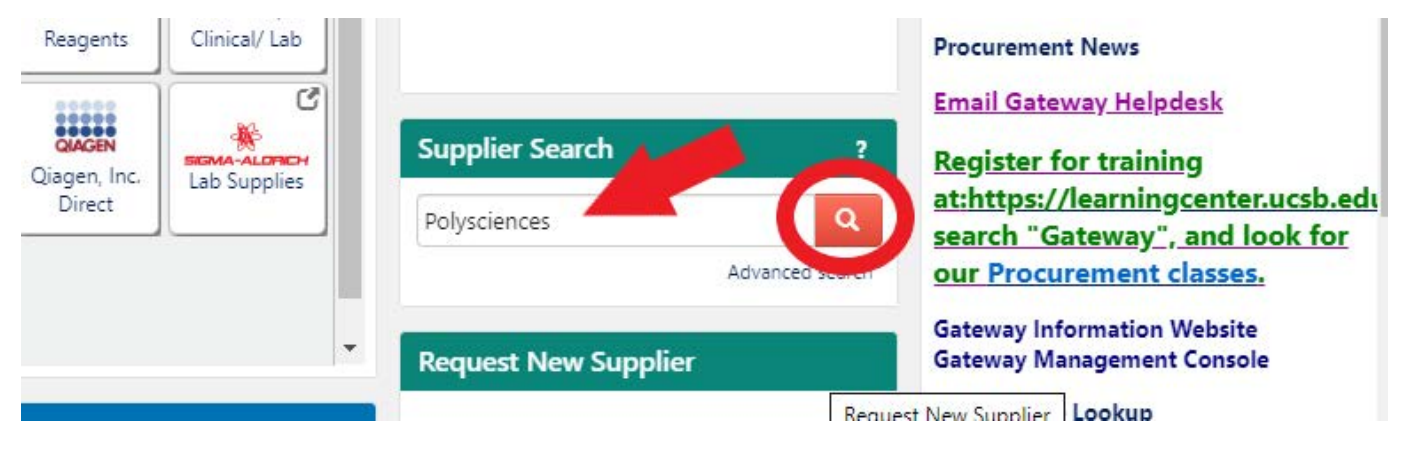

• If the supplier's name appears in all capitalized letters with a green check mark next to the name, the supplier is active in Gateway.

| k to Search Start Over | Showing <b>1 - 5</b> of 5 Results |                                 |                        |
|------------------------|-----------------------------------|---------------------------------|------------------------|
| ch Details             | esults Per Page 20 🔹              | Sort by: Best Match             | Page 1 of 1 膨 legend ? |
|                        | ✓ POLYSCIENCES INC                | Type: 🔲 Preferences: 🌟          | Manage 🔻               |
| red By                 | Supplier Number: 000073927        | Diversity Classifications: None |                        |
| h Terms Polysciences   | Registration Status               |                                 |                        |
| Save New Search        | -                                 | _                               |                        |

• If the supplier is not active in Gateway and the orders with the supplier will be infrequent, a flexcard authorization form can be submitted instead of adding the supplier to Gateway. If you plan to order from the supplier often, please reach out to msi-purchasing@ucsb.edu to assist with getting the supplier added into Gateway.

\*In some instances, the flexcard authorization form cannot be used and the vendor will need to be added regardless of frequency (e.g. orders on federal funds over \$10K or contracts requiring a signature).